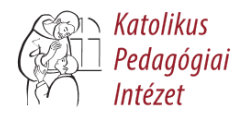

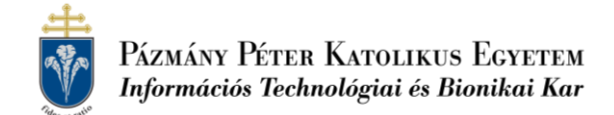

# TOVÁBBKÉPZÉS ANYAGA

# KÖZÉPISKOLAI KÉMIATANÁROK SZAKTÁRGYI TOVÁBBKÉPZÉSE

| Időpont:  | 2018. október 5. péntek, 11ºº – 16ºº óra      |
|-----------|-----------------------------------------------|
| Helyszín: | PPKE Információs Technológiai és Bionikai Kar |
|           | 1083 Budapest, Práter u. 50/a, 239-es terem   |

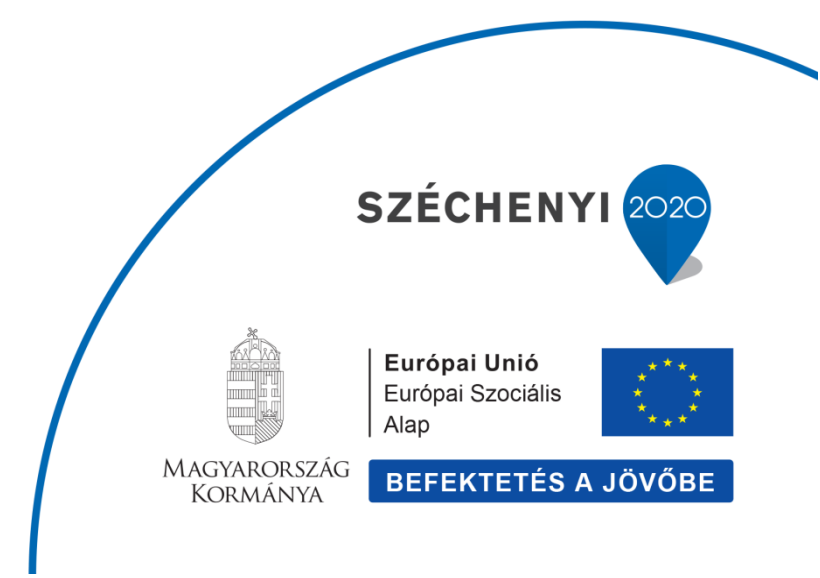

# OKOS TELEFONOK HASZNÁLATA KÉMIAÓRÁN Kahoot és Quizlet kicsit közelebbről

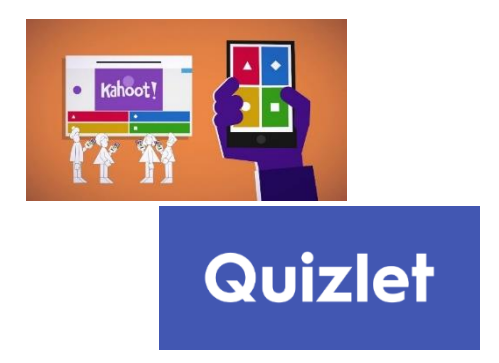

DR. PETZ ANDREA

CISZTERCI REND NAGY LAJOS GIMNÁZIUMA, PÉCS

### Összefoglalás

A modern informatikai és telekommunikációs eszközök általános elterjedése lehetőséget teremt a diákok közvetlen valós idejű visszajelzésen alapuló oktatási monitorizálására. A mostani munka célja az egyik ilyen eljárás bemutatása, és a gimnáziumi kémia tanítási alkalmazásával nyert tapasztalatok ismertetése.

A Kahoot! 2013-ban Norvégiában kifejlesztett online kvíz játék, ami pillanatok alatt népszerűvé vált az oktatásban, 2017 márciusra elérte az egy milliárd összesített résztvevői szintet. Nem véletlenül, hiszen a gamifikáción alapuló feladatsorok elkészítése egyszerű, használata mind a diákok mind a tanárok számára élvezetes. Négyféle feladattípust tartalmaz, melyből kettő pontozáson alapul. Használatának talán a legnagyobb kerékkötője, hogy jó minőségű wifi szükséges az alkalmazásához, nem minden iskolában áll rendelkezésre, és hogy használatához okos telefon szükséges, amivel nem minden diák rendelkezik. Legegyszerűbb megoldás, hogy párban oldják meg a diákok teszt feladatokat. A feladatsorszáma, a kérdések és válaszok a kivetítőn jelennek meg, míg diákok a saját eszközükön nem látják a kérdést, csak a válaszokat szimbolizáló alakzatokat. Az újabb kérdést a tanár indítja el, így azonnal megbeszélhetőek a válaszok. A tanulók egy tetszőleges nevet megadva tudnak a kérdésekre válaszolni. Az adott piktogramokra adott válaszok száma látható a tanári felületen

A Kahoot tanórai alkalmazása többféle lehetőség is adódik mind a tanárnak, mind a diáknak. Ha óra elején használjuk, akkor egy olyan feladatsort állíthatunk össze, mely részben az elmúlt órai tananyagra kérdezünk rá, és részben az aznapi óra anyagához is kapcsolódik. Evvel megpróbáljuk a diákok figyelmét arra irányítani, hogy az adott órán milyen fontos fogalmak kerülnek elő. A feladatsorok összeállításánál jeleket, képeket, videókat is feltölthetünk, megadhatjuk a válaszokra adott időlimitet. Megoszthatjuk az elkészült anyagokat és eldönthetjük, hogy privát vagy publikus legyen az adott feladatsor.

Egy másik alkalmazása akkor a leghasznosabb, amikor egy kifejezetten nehéz anyagot dolgozunk fel. Egy gyors Kahoot-os feladatsorral lemérhetjük, hogy mennyire értették meg a diákok az adott problémát. Ha ezt a visszajelzés alapján sikertelennek értékeljük, akkor újra körbe kell járni a problémát. A harmadik, talán a legnépszerűbb alkalmazás az óra végi számonkérés. A diákoknak az aznapi tananyaghoz kapcsolódó kérdésekre kell gyorsan válaszolniuk. Ha rendszeresen alkalmazzuk ezt a számonkérési formát, a diákok felismerik azt, hogy érdemes folyamatosan figyelniük az órán. Közben a tanárt is fegyelmezi, hiszen óra végére a kitűzött anyagot le kell adnia, tudván, hogy ez szerepel a kérdéssorban.

Talán a leghatékonyabb módja lehet a Kahoot használatának, ha a diákok egymásnak készítenek feladatsorokat. Azt várnánk el, hogy hasonló minőségű feladatsorokat állítanak össze, mint tanáraik. Ajánlatos azonban kritikusan átnézni az elkészült kvízeket, hiszen a diákok egészen másként értelmezik a teszteket.

#### Hogyan készíthetjük el saját Kahoot feladatsorainkat?

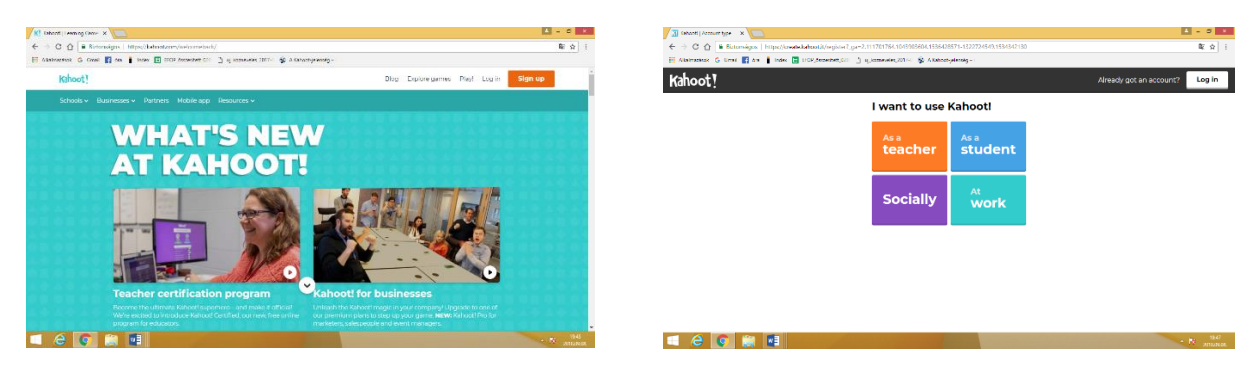

A Kahoot.com oldalon érhető el.

Ha még nincs fiókunk, akkor a "Sign up" gombra kattintva tanárként (As a teacher) kell regisztrálnunk. Itt meg kell adnunk egy iskolanevet, az iskola típusát, bejelentkezési nevet (user name), e-mail-címet, majd ezt megerősíteni végül a jelszót (password). A Join Kahoot! gombra kattintva meg is történik a regisztráció. Ha valamiért nem sikerül a regisztráció, akkor segítséget kaphatunk a "If you are stuck, please let us know." sorra kattintva. A cég terméktámogatás (support) oldalán, rengeteg egyéb információt nyerhetünk a Kahoot-ról és az alkalmazásáról.

A jobb felső sarokban levő "Log in"-re kattintva, belépünk a felületre, elkészíthetjük vagy elindíthatjuk saját feladatsorainkat, vagy kereshetünk már kész feladatokat.

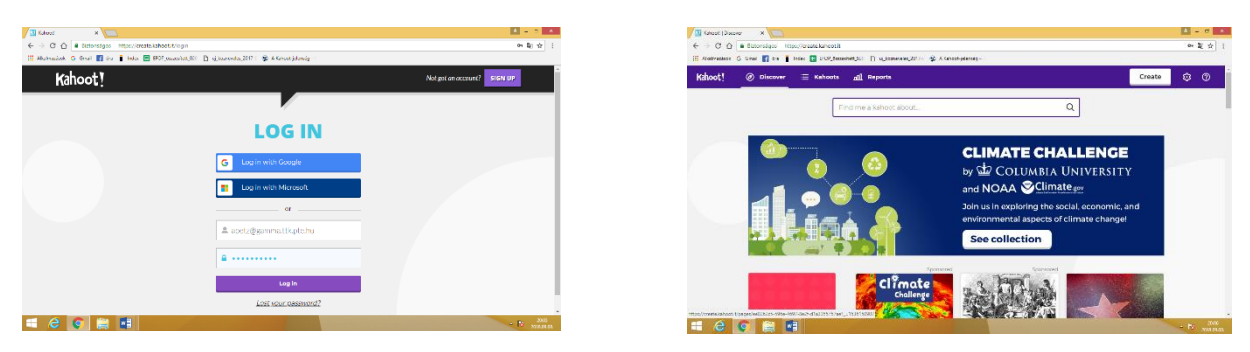

A felső lila menüsorban (a jobb sarokban) "Create" gombra kattintva új feladatsort tudunk készíteni. Ezen az oldalon léphetünk be az elkészített feladatsorokhoz is a "Kahoots" (bal felső

sarok) linkre kattintva. Lehetőségünk van keresni az oldalon (lefelé görgetve témák szerint csoportosítva) a már megosztott kahoot-ok között.

Ha a keresést választjuk, akkor a keresősorba érdemes beírni azt a kulcsszót, amit használni szeretnénk. A kémia szót beírva 558 találatot kapunk! Természetesen tovább szűkíthetjük a keresést. Beállíthatjuk a tantárgyat (subject), osztályokat (level), egyéb szűrőket, végül a jobb menüsorban azt, hogy milyen sorrendben jönnek a feladatsorok (minőség, milyen gyakran használják és mennyire releváns az adott témában). Ha beállítjuk a következőket: kémia, 10. osztály, tanár készítette, iskolásoknak, quiz, magyar nyelv, akkor már csak 5 kahootot találunk.

| Aktool (Search X                                                                                         | ■ -                               | 5 Amout (Search X VIII)                                                                                                    | ■ - 0 ×                                              |
|----------------------------------------------------------------------------------------------------|-----------------------------------|----------------------------------------------------------------------------------------------------|------------------------------------------------------|
| € → Ø ① ▲ Botonsigus   https://www.ishnot.it/search/litter=litquesy=tenisd/cage=tenis                    | 5                                 | 🔅 -) C 🙆 🖩 Edonágia   Hipo)izendekezültősentőlésetőlésetőlésetetőségeresetetősésetetőségeresetetőségeresetetőségeresetetőségeresetetőségeresetetőségeresetetőségeresetetőségeresetetőségeresetetőségeresetetőségeresetetőségeresetetőségeresetetőségeresetetőségeresetetőségeresetetőségeresetetőségeresetetőségeresetetőségeresetetőségeresetetőségeresetőségeresetetőségeresetetőség | -Schoolingue-quicklanguage-Magnaticatedy-plays 🛛 🕴 👔 |
| 🔝 Alluthaalaala 🔿 Omal 🛐 daa 👔 Indox 🔝 BPOP_paaaanlaat_000 🗅 👌 ajjaanandaa_2017 ( 🐲 Alluhaat jalanada -1 |                                   | 📗 Alamantak 🙃 Swat 📓 tre 👔 nder 🚍 2009 enzenter (21) 🕒 ig kommene 2017 😭 Allahoorgiterang-                                                                                                    |                                                      |
| Kahoot! @ Discover := Kahoots all Reports                                                                | Create 🤨                          | © Kahoot! ⊘ Discover ≔ Kahoots all Reports                                                                                                    | Create 🛈 👁                                           |
| kemis                                                                                                    | ٩                                 | kemia                                                                                                    | Q                                                    |
| Subject 👻 Level 💌 More Filters 💌 Clear all                                                               | Sort by: Most relevant 👻          | Subject 🛃 ♥ Level ♥ More Filters 🚮 ♥. Clear all                                                                                                    | Sort by: Most played 🐱                               |
| 558 rosuits<br>Kémia                                                                                     | <b>☆</b> :                        | Kémla 8                                                                                                    | 会 :                                                  |
| and mathematic                                                                                           | Cassied 10 months ago + 70 plays  | 22 norm3                                                                                                    | Created cost 1 year age - 23 phys                    |
| 21 Questions Example question: Mila kérnia?                                                              |                                   | 28 Questions Example question; Miligaz az andotzem robio.bra?                                                                                                    |                                                      |
| Kémia                                                                                                    | 章 :                               | Kémla témazáró ismétlés                                                                                                    | 台 :                                                  |
| 61 malanite                                                                                              | Created over Tyear ago - 30 plays | Link way too                                                                                                    | Crivered almost 2 years apr - 9 plays                |
| 24 Questions Example questions Mila konyhasó anyagának összegképlete?                                    |                                   | O 🔷 🔤 Queetions Example quastion: Melvic briteriums a tudor eryos m                                                                                                    | Sterailedate                                         |
| Általános kémia                                                                                          | <b>☆</b> :                        | - Kémia-Chemistry                                                                                                    | <b>☆</b> :                                           |
| == e 📀 🚔 🖬                                                                                               |                                   | мали 🗮 🖨 💽 🚔 🚮                                                                                                    | + b anton                                            |

A kiválasztott feladatsor címére kattintva, majd a zöld "Play" gombbal játszhatjuk le, az elkészített kahootot.

A "Challenge" gomb melletti három pontra kattintva jelenik meg a "Preview", "Flag", "Duplicate" és "Share" link. A "Duplicate" gombbal másolatot tudunk készíteni erről kahoot-ról, ami a saját kahootjaink közé kerül, így már tetszés szerint tudjuk szerkeszteni (Continue editing).

| Chi Coling     Instance     Statistics       Kohooti     Concourse     Encourse     Statistics       Kohooti     Concourse     Encourse     Statistics | name-monthet/Malakaka/Uniteday<br>manananana/Siri & A Mahara parang -:<br>16<br>16 | Create       |             |
|----------------------------------------------------------------------------------------------------|------------------------------------------------------------------------------------|--------------|-------------|
| Refract C tox T to T to T to T to T to T to T to                                                                                                    | naranau,(211 - ≩ A fabratijanang -<br>te<br>16 [2]                                 | Create<br>SI |             |
| Kihoot Oiscover E Kahouts all Proof                                                                                                    | rs (12)                                                                            | Create       |             |
| Question<br>CE Me                                                                                                    | 16 (12)                                                                            | 51           | yow answers |
| Qt Ma                                                                                                    |                                                                                    |              |             |
|                                                                                                    | lylk kritériuma a tudományos megközelítésnek?                                      |              |             |
| Q2: Ma                                                                                                    | lýšk jellernati az <b>áltudományos</b> megközelikése?                              |              |             |
| Play Challenge 🛧 :<br>spublic quit for schools Q3: Ho<br>channicy: Hou Blad yout = middlechool<br>benotichernery                                       | gyan szabad beleszagolni egy lombikba/kémcsőbe kisériesezés közben?                |              |             |
| Itavorite Splays 48 players  Nesternistigs Q4: Mil                                                                                                    | iyen hibat követ el a lany a képen?                                                | 4            |             |

| ← → O O ▲ formage                                                                              | s Mips//meakshahmili/dets     | ighternia-ternaryan-isometing/Shiftad (to-d720)-ba23-autori-ard/addS10;tha | <b>ξ</b> ι ή Ι        |
|------------------------------------------------------------------------------------------------|-------------------------------|----------------------------------------------------------------------------|-----------------------|
| 📳 Alemador 🙃 Gruf 📳 e                                                                          | ia 🚦 linka. 🔚 1909_seesaa hat | (21) 🖻 (Jacobio 2017) 😨 Alfahoo Jakobio 1                                  |                       |
| Kahoot! @ Dines                                                                                | wer 🗄 Kehoots                 | ff Reports                                                                 | Create 😳 🎯            |
| <br>                                                                                           | * ~                           | Questions (12)                                                             | Show answers          |
|                                                                                                | E .                           | QE Melyök keitérlama a tudományos megkilastításnok?                        |                       |
| Kémia témazáró ismé                                                                            | * V                           | Q2: Malyik julientrö az <b>áttudományos</b> megkezelítészel?               | 20 rec                |
| Play Challenge<br>A public quiz for schools<br>Echemistry Phan Flockaeds #<br>Flockaedsemistry | 유 Hag                         | Q3: Hogyan szabad beleszagolni egy lombikba/kemcsőbe kiserletezes közben?  | 20 sec                |
| Transmise 9 plays 43 pla<br>bisatamast1990<br>Crosted Typer age                                | Duplicate                     | Q4c Milyen hibát követ el a lány a képen?                                  | <u>a</u> .            |
| = C 📀 🚞                                                                                        |                               |                                                                            | - N 3141<br>M MILLION |

## Új feladatsor készítése

Első lépés, hogy ki kell választanunk, milyen feladattípust szeretnénk használni. A kémia tanítás során a felajánlott négyféle feladattípusból, csak kettőt tudunk érdemben választani. A "Quiz"-zel egyszerű választások feladatokat tudunk készíteni, míg a "Jumble"-vel a helyes sorrendben kell

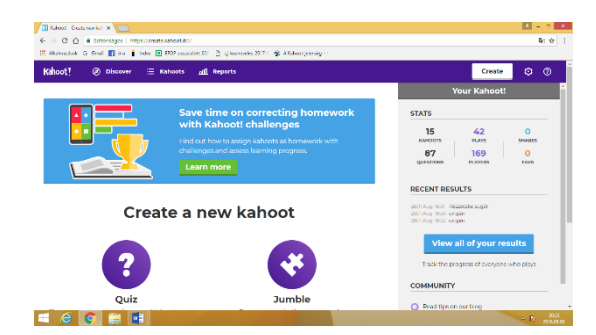

| Title (required)                                  | c                           | over image 🛞                              |
|---------------------------------------------------|-----------------------------|-------------------------------------------|
| Description (required)                            | 95                          | Search image Upload your<br>library image |
| A #math #blindkahoot to<br>of #algebra to #grade8 | introduce the basics        | or drag & drop image                      |
| Visible to 🗇                                      | Language                    | Audience (required)                       |
| Everyone                                          | <ul> <li>English</li> </ul> | ▼ Please select ▼                         |
| Credit resources (I)                              |                             |                                           |

megadniuk a választ a tanulóknak.

Ha Quizt szeretnénk készíteni a lila körben levő kérdőjelre kell kattintanunk. A megjelenő új oldalon adjuk meg a feladatsor címét (Title) maximum 95 karakterből állhat, majd a kulcsszavakat, osztályt, tantárgyat.

A legördülő menükben beállíthatjuk, hogy kik láthatják (Visible to) és milyen nyelvet (Language) használunk, valamint kinek ajánljuk, de ennek kitöltése már nem kötelező. Videót és borító képet is szúrhatunk be, hogy látványosabbá tegyük feladatsorunkat, de ez sem kötelező. A jobb felső sarokban levő zöld "Ok, go" gombra kattintva léphetünk tovább.

A "Quiz" feladattípusnál egy kérdésre csak egy helyes választ jelölhetünk be. A jó megoldásért a diákok pontszámot kapnak. Azonnal látható, hiszen láthatják az aktuális sorrendet a pontszámokkal.

| Create a lanced   Charler X C BECKIÓ 1 Epende Shase X                          |                                                                                                    | 🔀 Sot your lahoot   Dees: 🗙 🌾 BDV/0.1 Spent of eas: 🛪 🌾 aluminumgenes - Soc | **                               | A = 9 A               |
|--------------------------------------------------------------------------------|----------------------------------------------------------------------------------------------------|-----------------------------------------------------------------------------|----------------------------------|-----------------------|
| ← → ♂ ☆ 🔒 Bittomigus   https://metekatoat.it/metet/resi/quis/meteries          | 14 x :                                                                                                    | € → C 🏠 🕯 Kiturságos – Mtps//medelakumút/medel/edi/ad374fm=11               | ht-Odu-Mid-Milesia2aosipasetro/1 | R 🕸 1                 |
| 🔚 Abahmadeok 🕅 Gmail 📓 Sra 🚦 Index 📑 2000 pasaestan SCO 📑 Bearline SC 2018 - C |                                                                                                    | 📲 Alumaduk M Gruit 🚺 du 👔 Indu. 🔚 1907_seanhol.(52) 🖻 Baaindói.3            | 2548 C                           |                       |
| X Exit K! Quiz                                                                 | and the second second second second second second second second second second second second second second second | X Close                                                                     | K! Question 1                    | Next                  |
| Description                                                                    |                                                                                                    | Question (required)                                                         | Media 🛞                          |                       |
| Alumínium<br>Kahaziti II. kémia tagazat                                        |                                                                                                    | Melyik megállapítás helyes az<br>aluminiumgyártással kapcsolatban           | viliemos<br>áram aluminius       | arch1                 |
| a. Only me                                                                     |                                                                                                    | time limit Award points ()<br>20 sec • VES                                  | Smithigyar<br>bauet              | aluminium             |
| Game creator                                                                   |                                                                                                    |                                                                             | Remove                           | -                     |
| Add question                                                                   |                                                                                                    | Answer1 (required)                                                          | Answer 2 (required)              | át 🙆                  |
| Import from spreadsheet                                                        |                                                                                                    |                                                                             | elektrolizálják                  |                       |
|                                                                                |                                                                                                    | Answer 3                                                                    | Answer 4                         |                       |
|                                                                                |                                                                                                    | A the field of the terms of all a measure of                                | A - an ésterán tinnana mattem    | ·                     |
|                                                                                |                                                                                                    | kil alimnungjöttsijg                                                        |                                  | Onen mightenhóv X     |
|                                                                                | - N 200                                                                                                    |                                                                             |                                  | - N 100<br>2010/00/00 |

A kérdéseket egyenként adhatjuk meg, az "Add question" gombra kattintva. A bal felső téglalapba írhatjuk a kérdést. A fogyó karakterek számát (95) folyamatosan láthatjuk. Örvendetes, hogy alsó és felső indexet is használhatunk. Majd állítsuk be a válaszadásra járó időt, és hogy a válasz érjen-e pontot vagy sem (Awards point, yes/no). Szintfelméréskor célszerű használni úgy a feladatsort, hogy nem pontozunk. A pontok számítása elsőnek elég bonyolultnak tűnik. A szoftver folyamatosan számolja a következő összefüggés alapján. (1000 \* (1 - (([válaszidő] / [kérdés időzítő]) / 2))). A maximális 1000 pont akkor jár, ha 0,5 másodpercen belül érkezik a jó válasz.

Legalább két választ meg kell adnunk, és a helyes választ a sor végén levő szürke pipára kattintva tehetjük meg, amely ilyenkor zöldre vált. A válaszokra adott karakter szám 60, ami nagyon tömör válaszadásra ad csak lehetőséget. A kérdésekhez képet is adhatunk, ami segítheti a válaszadást, de ez nem szükséges. A jobb felső sarokban levő zöld "Next" gombra kattintva léphetünk tovább a következő feladathoz. A kérdések sorrendjét később is változtathatjuk. A kérdés sorszáma előtti 2\*4 pontra kattintva mozgatgathatjuk a feladatokat. A sor végén levő narancssárga ceruzára (Edit this question) kattintva szerkeszthetjük a feladatot. A kék téglalapra (Duplicate this question) kattintva módosíthatjuk a válaszadásra szánt időt is. Az utolsó kérdés-feladat után a jobb felső sarokban megjelenő zöld "Save"-re kattintva.

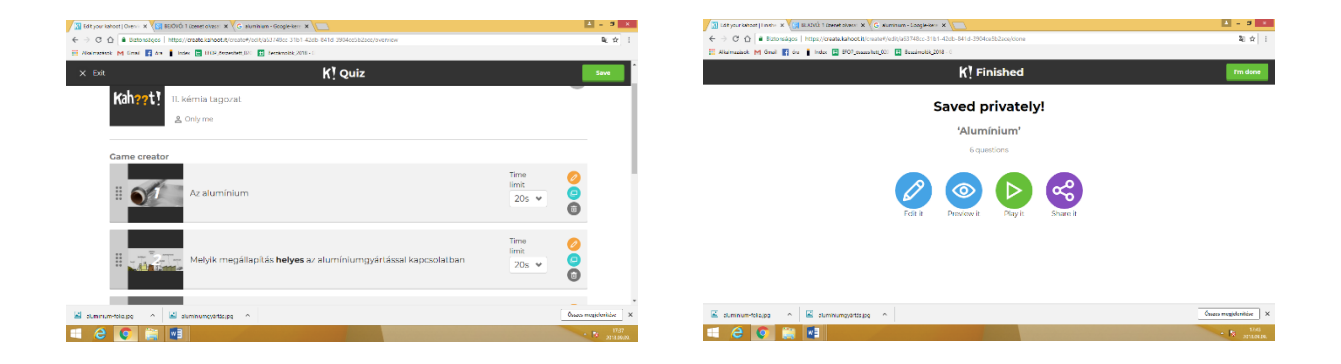

Ezen az oldalon még szerkeszthetjük a feladatainkat (Edit it), vagy megnézhetjük az előnézetet (Preview it), (itt nem kell még egy eszköz!) lejátszhatjuk (Play it), vagy megoszthatjuk(Share it) a feladatsort. Befejezésül a zöld "I'm done" gombra kattintsunk. ezzel kész az kahoot-unk!

| → C û i Batensigos Intips,<br>Jilainazások M Greal 🚮 Gra 🛔 Inc |                   | 4                              | \$ |            |        |     |   |
|----------------------------------------------------------------|-------------------|--------------------------------|----|------------|--------|-----|---|
| (ahoot! @ Discover                                             | ≡ Kahoots ali     | Reports                        |    |            | Create | ۵ ( | ୭ |
| My Kahoots                                                     |                   | Sturch                         |    | Q          |        |     |   |
| R Ciszterci Rend Ngy Lajos                                     | Kahoots (15) Orea | ta naw                         |    |            |        | 8   | 8 |
| Favorites                                                      | • **              | Aluminium                      | å  | Petzándrea | Þ      | ☆   | : |
| x <sup>0</sup> <sub>0</sub> Shared with me                     | • **              | Komplex vegyületek neveziktana | 0  | Patzkodna  | ⊳ 🛛    | ☆   | : |
|                                                                | • *               | Részecske sugär                | گ  | Detzkodrea | ⊳      | ☆   | : |
| <u>Take a tour</u> of the<br>new Kahoot!                       | • *               | oxigén                         | گ  | Detakodrea | ⊳⊽     | 습   | : |
| Kehoot! @ Davana = Kar                                         | • *               | Oxigenž                        | گ  | Petakodrea | ⊳⊽     | ☆   | : |
| A Mytodoorts                                                   | • *               | Kėmiai szāmolās                | å  | Petplodrea | ⊳⊽     | ☆   | : |
|                                                                | **                | this widely succeeds           | 0  | Ortstades  |        | ~   |   |

Ezen az oldalon találhatóak a szerkesztő kahoot-jai (My kahoots).

#### Feladatsor használata az órán

A tanár a "Play" gombbal indíthatja el az adott feladatsort. Miután betöltötte a kahoot-ot, megjelenik a kijelzőn a feladatsorhoz tartozó egyedi számsor. Ki kell választanunk, hogy egyénileg

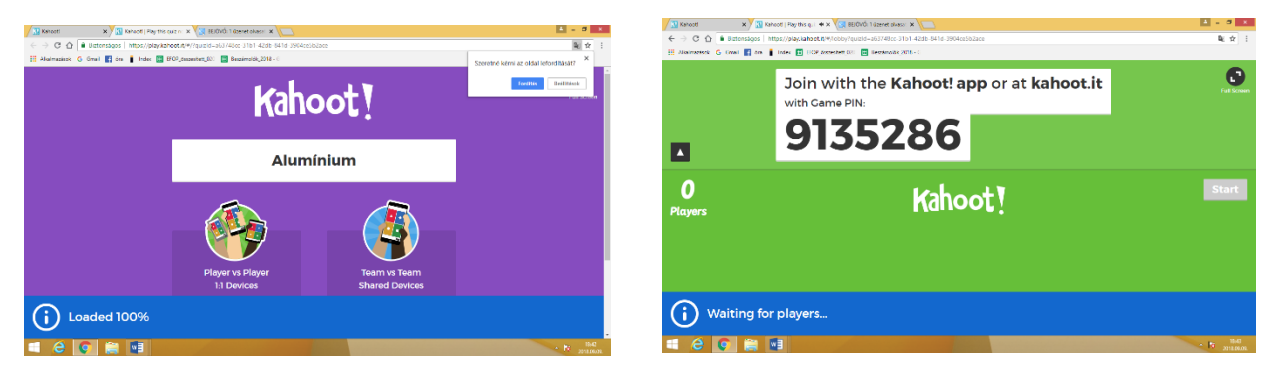

(Classic) vagy csapatban (Team mode) oldják meg a diákok a feladatokat.

A tanulók a "kahoot.it" oldalon lépnek a játékba, beírják a megadott pin kódot, "Enter"-re klikkelnek, majd egy azonosító nevet (Nickname) és az "Ok, go" gomb lenyomásával kezdődik a játék!

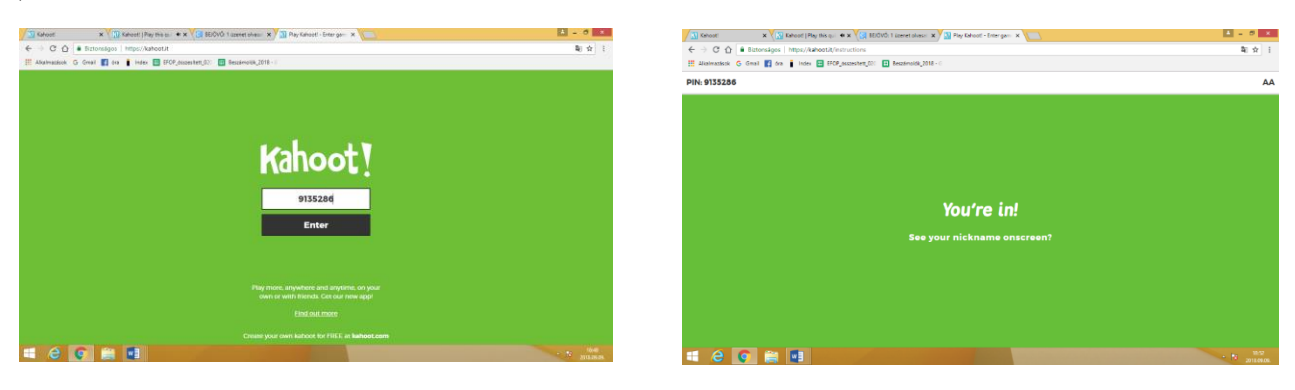

Közben a tanári felületen és kivetítőn követhetjük a jelentkezők számát és nevét. Ha sikerült csatlakoznia mindenkinek a játékhoz, akkor a "Start" gombbal indíthatjuk.

| 3 Kahost × 10 Kahost   Pay this q. I ★ × 13 BEOVO. 1 Genet pluss: × 12 Pay Kahost - Enter par. × 1 |           | share x 🔨 🔝 Kenast (Pay the car + x 🌾 🔝 10 Kinit 1 Januar               | uran x (2) halenne-tual la x /     | L - 0 -           |
|----------------------------------------------------------------------------------------------------|-----------|-------------------------------------------------------------------------|------------------------------------|-------------------|
| ← → C ☆ Botmskys   https://phydelmtik/1/ohity?quizid=a62748a=31bt=67db=84td=390ba=5b2ase           | キ i なぼ    | C Q i Robertski i http://playbob.co.ik/t/gameldick/middle-              | 8298a-900ai-806-806-806-806-8      | N⊈ sk i           |
| 🔛 Alfalmasánis 🕤 Emel 🛐 óra 👔 Index 🔯 POP_mannhet_020 🔚 Bazárrolók,2018 - 0                        | 1         | personale C rower 🚺 our 🖡 seen 🖬 in reformented (in: 🛄 person           | and 1011-1                         |                   |
| Join with the <b>Kahoot! app</b> or at <b>ka</b><br>with Game PIN:                                 | hoot.it   |                                                                         | Az alumínium                       | Ruisceen          |
| ■ 9135286<br>1<br>Player Kahoot!                                                                   | Start     | 17 6                                                                    |                                    | 0<br>Answers      |
| АА                                                                                                 |           | 💧 Könnyű fém                                                            | Tömény kénsavolda<br>gázt fejleszt | itból kén-dioxid- |
|                                                                                                    |           | <ul> <li>Alapállapotú atomja 4 páros<br/>elektront tartalmaz</li> </ul> | ítatlan 📃 Ferromágneses tula       | ajdonságú         |
|                                                                                                    |           | 8 💽 🔛 💷                                                                 |                                    | - R 110           |
|                                                                                                    | • 16 1930 |                                                                         |                                    |                   |

A kivetítőn a kérdést, válaszokat, az eltelt időt és a válaszolók számát láthatjuk, miközben a tanulók az okos telefonjaikon a piktogramokat látják. A megadott válasz után azonnal látják, hogy a válaszuk helyes-e, és azt is, hogy hány pontot ér. Ha egy feladatra túl sok rossz válasz érkezik, lehetőség van a megoldások megbeszélésére.

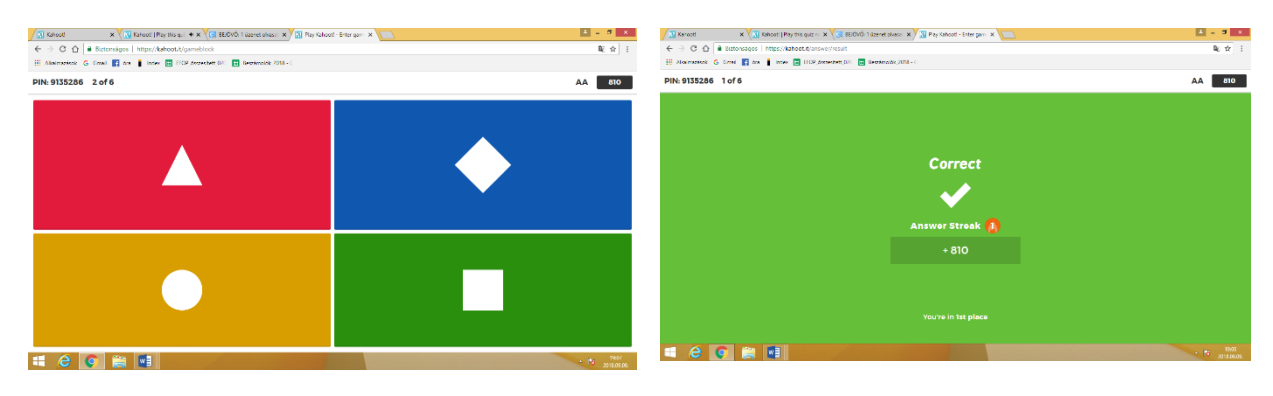

A versenyzők a feladatok után a pontverseny állását is láthatják. A "Next" gombbal léphetünk a következő feladatra.

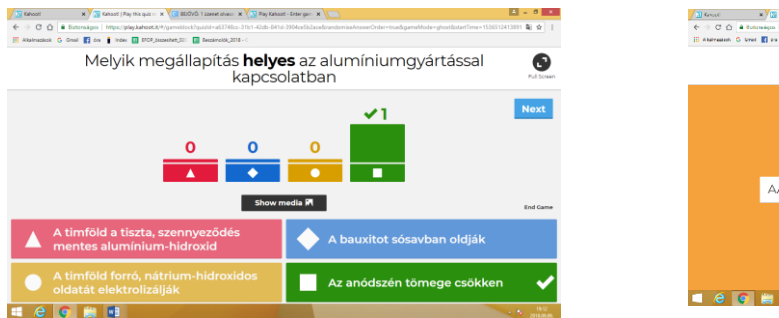

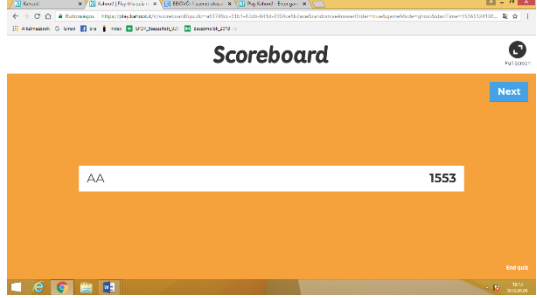

A kérdéssor befejeztével az utolsó feladat után a tanulók a telefonjaikon a helyezésüket látják, a kivetítőn a dobogót (Podium), ahol a rendszer az első három helyezett pontjait és a helyes megoldások számát mutatja.

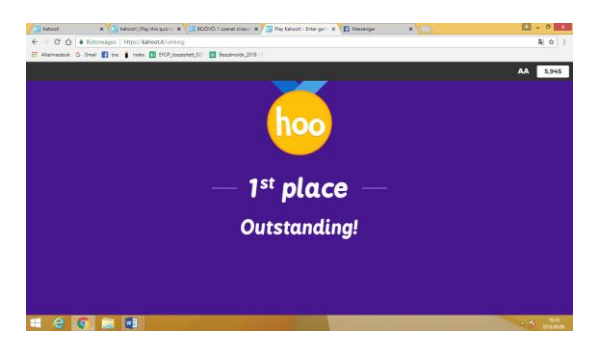

| Podium                     |               |
|----------------------------|---------------|
|                            | Cet Results - |
| AA                         |               |
| 5,945 points<br>6 out of 6 |               |

### A Jumble

A Kahootban található feladattípusok közül a kémia oktatásban a "Jumble"-t használhatjuk. Ezekben a feladatokban, – mint amire a feladat neve utal – a válaszokban zűrzavar, összevisszaság van. A megoldásban a helyes sorrendbe kell rakniuk a válaszokat. A helyes sorrendért jár pont. A

> Középiskolai kémiatanárok szaktárgyi képzése 2018. október 5. PPKE Információs Technológiai és Bionikai Kar

feladatsorok összeállítása gyakorlatilag megegyezik a "Quiz"-ben tapasztaltakkal. Első lépésben itt is a témakört (Title) kell megadni, majd hogy kiknek készült a feladatsor (Description), kik láthatják (Visible to) és a nyelvet (Language). Ha végeztünk a jobb felső zöld "Ok, go" gombra kattintva léphetünk tovább.

"Add Jumble Question"-ra klikkentve készíthetjük el az eső feladatot.

| miszettudomány 🗙 🏹 (😭 850/0) 1 dzenet o kesy | * * Y a remete - ANOOL-MAC: * Y G Create a failed ( ) | lacis X                                   | A - 8 A          | TE Temportudeniau - H Californiau - H  | mer 🛪 👍 JUNES ANSOL MAST 🛪 🖓 Cruster Marcel (Carol - X |  |
|----------------------------------------------|-------------------------------------------------------|-------------------------------------------|------------------|----------------------------------------|--------------------------------------------------------|--|
| 1 🙆 🛎 Birtonságos   https://medis/bibi       | atil/created/raw.jumble/description                   |                                           | 副会 I             |                                        | hand.d/create/creat/partile/comview                    |  |
| alaok 🙃 Ornal 📓 óra 🚦 Index 🖽 1909-j         | pasarsheti,031 🔛 Besalevakë,2018 - C                  |                                           |                  | 👬 Akaimaalaak 💪 Umal 🔝 dee 🛔 Indeo 🔝 D | GP_Encenter#_ECC 💽 GenetersExt_2010 - C                |  |
| 050                                          | K! Jumbl                                              | e                                         | Ok, go           | × Exit                                 | Kj Jumble                                              |  |
| Title (required)                             | Cove                                                  | r image 🗇                                 |                  | Description                            |                                                        |  |
| Általános kémia                              | 80                                                    |                                           |                  | Általá                                 | nos kémia                                              |  |
| Description (required)                       |                                                       | Search image Upload your<br>library image |                  | Kahest 9. osztál                       |                                                        |  |
| 9. osztály                                   |                                                       |                                           |                  | & Onlyn                                | 12                                                     |  |
|                                              |                                                       | S 🔨                                       |                  |                                        |                                                        |  |
|                                              |                                                       | or drag & drop image                      |                  | Jumble creator                         |                                                        |  |
|                                              |                                                       |                                           |                  |                                        | <u></u>                                                |  |
| Visible to ()                                | Language                                              | Audience (required)                       |                  |                                        | Add Jumble Question                                    |  |
| Only me                                      | <ul> <li>Magyar</li> </ul>                            | <ul> <li>School</li> </ul>                | ·                |                                        |                                                        |  |
| Credit resources (1)                         |                                                       | _                                         | _                |                                        |                                                        |  |
|                                              |                                                       |                                           |                  |                                        |                                                        |  |
|                                              |                                                       |                                           |                  |                                        |                                                        |  |
|                                              |                                                       |                                           | -                |                                        |                                                        |  |
| 2 😨 🚔 🔛                                      | All and the second second second                      |                                           | - 10 30 YANK 11. |                                        |                                                        |  |

95 karakternyiből álló kérdést adhatunk, beállíthatjuk itt is az időkorlátot, de figyeljünk arra, hogy több időt adjunk, hiszen ennek a feladattípusnak megoldása jóval időigényesebb. Eldönthetjük, hogy a jó megoldásokért adunk-e pontot vagy sem. Amire azonban figyelnünk kell, hogy a válaszokat helyes sorrendben írjuk be a téglalapokat, hiszen ezekből fogja a program véletlenszerűen a feladatokat összeállítani. Természetesen itt illeszthetünk be képet, videót, ami akár a megoldást is segítheti. Ha elkészültünk az oldal jobb felső sarkában levő zöld "Next"-re kattintva készíthetjük a következő feladatot. Ha újabb feladat elkészítéséhez az "Add Jumble Question"-ra kel klikkelni, ha befejeztük a feladatgyártás a jobb felső sarokban levő zöld "Save"-re kattintunk.

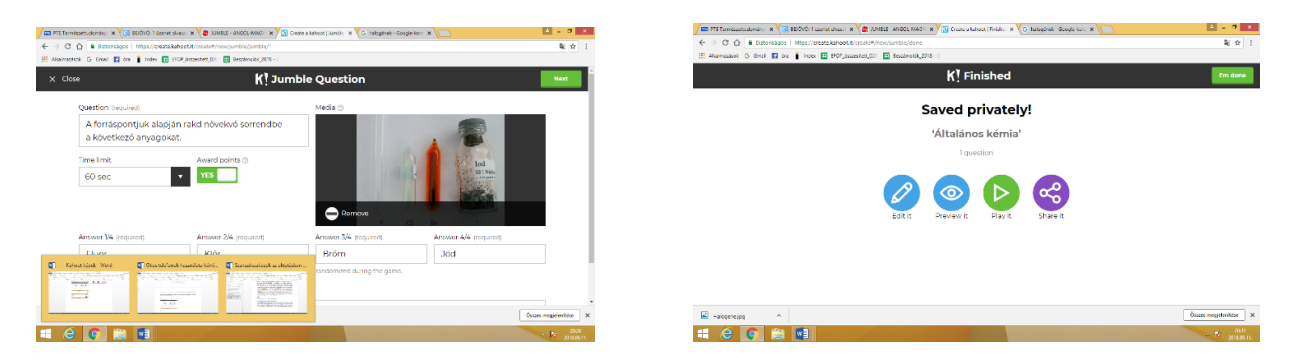

A következő oldalon a feladatainkat még szerkeszthetjük a kék ceruzás ikonnal (Edit it), vagy megnézhetjük az előnézetet (Preview it), (itt nem kell még egy eszköz!) lejátszhatjuk (Play it), vagy megoszthatjuk(Share it) a feladatsort. Befejezésül a zöld "I'm done" gombra kattintsunk. ezzel kész a kahoot-unk!

Érdemes lejátszani a feladatsort, az esetleges hibákat javítani. Ezt a feladatot csoportban nem lehet megoldani, csak egyénileg (Classic).

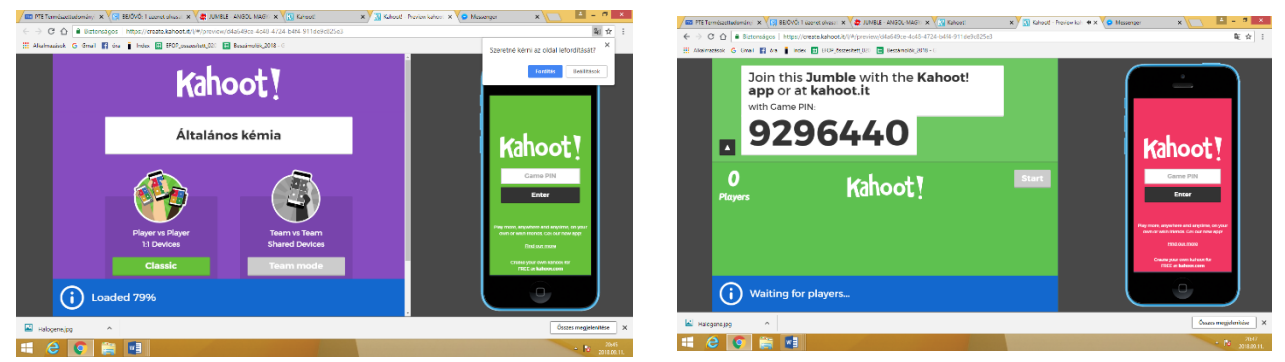

A feladat azonosító számát kell begépelni a "Game pin" mezőbe, "Entert" nyomni, majd egy nevet adni, az "Ok, go" gombra kattintani A kivetítőn azonnal megjelenik a játékosok száma és neve. Ha sikerült mindenkinek felcsatlakoznia "Start" gombbal indíthatjuk a játékot.

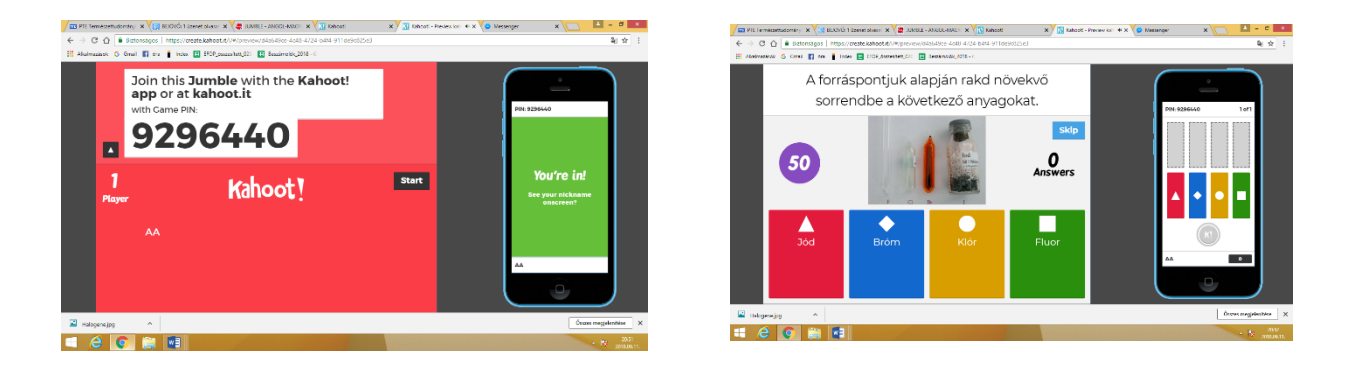

Az ikonokat megfelelő sorrendbe kell felhúzni az üres téglalapokra, ha elkészültünk az "Ok" gombra kell kattintani. A kijelzőn a helyes válasz és a helyesen válaszolok száma jeleneik meg. A tanulók okos telefonján, hogy helyesen válaszolt-e, ha igen az helyes válaszért járó pont. Ebben a feladatban is a válaszadás idejét is pontozza a program.

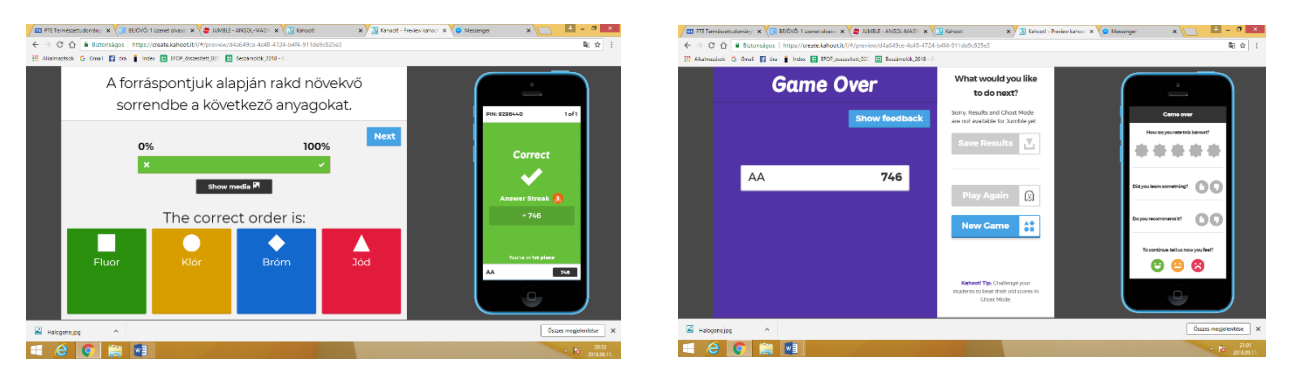

Az utolsó feladat után a kivetítőn a dobogót láthatjuk, az első három helyezett pontjait, míg a dákok a telefonjukon a helyezésüket és a pontjaikat láthatják.

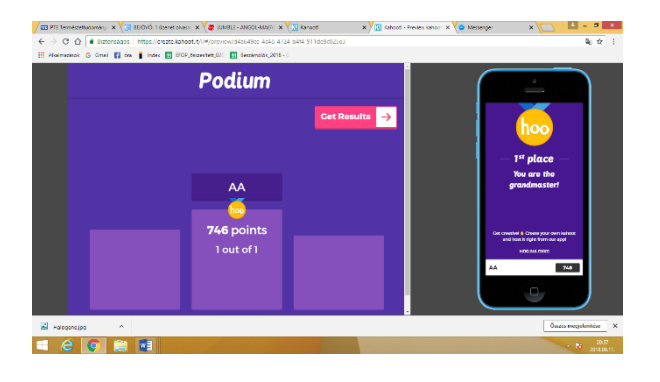

Ennél a játéknál újrajátszásra és az eredmények elmentésére nincs lehetőség, csak egy új játékra.

#### QUIZLET HASZNÁLATA KÉMIA ÓRÁN

A "Quizlet" egy nagyon hatékony, nyelvtanulást fejlesztő digitális program, aminek segítségével könnyedén és játékos formában tanulhatók meg a szavak, szinonimák. Az elkészített fogalom és definíció-párokból könnyedén, akár egy kattintással tanítási funkcióra használható megfordítható kártyákat készíthetünk, vagy akár egy feladatsort is összeállíthat a tanár. Kémia tanítás szempontjából nehézkes, mert akkor működik jól a rendszer, ha egyértelmű, többnyire egy-egy szavas fogalompárok (pl. név-képlet) vannak megadva. Tapasztalataim szerint szervetlen kémiából, - amint, mint tudjuk, elég lexikális tudást tételez fel, - kiválóan működik. Általános kémiából definíciók visszakérdezése aggályos, mert csak azt a választ fogadja el a rendszer karakterről karakterre, amit a feladatkészítő beképelt.

### Hogyan kezdjünk egy Quizlet feladatsort összeállítani?

A quizlet.com oldalon a szokott módon regisztrálhatunk (Sign up), vagy ha már van azonosítónk, itt léphetünk az oldalunkra (Log in). A program nyelve angol, de olyan egyértelműek az utasítások, hogy ez nem okoz gondot egy angolul nem tudónak sem.

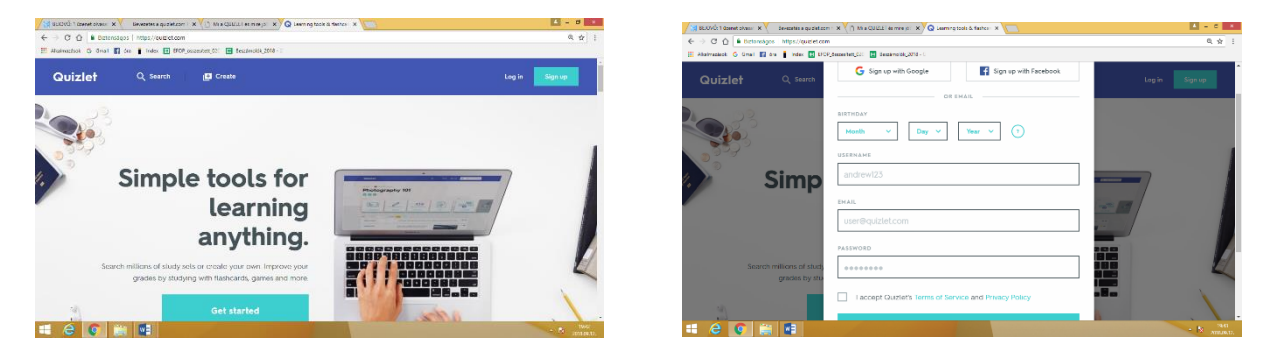

Ha beléptünk az oldalunkra, a legutóbbi tevékenységeinket láthatjuk. A "Create" gombra kattintva új feladatsorokat készíthetünk. A "Search"-re kattintva kereshetünk a nyilvánosan hozzáférhető feladatokból is. Elindíthatjuk a saját feladatainkat is. Az oldal nagy előnye, hogy az elkészített feladatokat a baloldali menüsorban különböző mappákban gyűjthetjük.

| STIDUC: 1 Creat shares X          | Development a quitter of               | ou : x / [] wixdmmitteruselo : x O sonrest dravelder : x             |                           | - <b>3</b>     | State for a line of the second second | Eeveneties a quiplet of  | w x ([] secontes       | ernen ya / 🗙 🗸 🥥 Kitanep | neveki lashzardi. X 🛄 |       |                       | - 14I                            |
|-----------------------------------|----------------------------------------|----------------------------------------------------------------------|---------------------------|----------------|----------------------------------------------------------------------------------------------------|--------------------------|------------------------|--------------------------|-----------------------|-------|-----------------------|----------------------------------|
| O O e Batorságos                  | <ul> <li>https://quizlet.co</li> </ul> | im/latest                                                            |                           | er @ ☆         | ← → O O in Detension                                                                                                    | seos   https://euziet.co | m/014030903/Mash cards |                          |                       |       |                       | a,                               |
| Alumanick 🕤 Onul 👖 o              | u 👔 koos 🛅 Bit                         | 09jonaarkati,d2: 🔄 Baalinadok,2018 👈                                 |                           |                | Hainaztoi G dhall                                                                                                    | 🛾 dar 📲 Index 💽 🕅        | P_csoeskett_801 🗄 Beio | imol64_3018 - C          |                       |       |                       |                                  |
| Quizlet                           | Q Search                               | 🗈 Create                                                             | Upgrade to<br>Teacher     | 🕡 LajosKomis 👻 | Quizlet                                                                                                    | Q Search                 | Create                 |                          |                       |       | Upgrade to<br>Teacher | 💮 LajosKemia -                   |
| I Browse diagrams                 | NEW                                    | L . L L 11 11                                                        | Search your sets by title |                | 37 terms 🖉 La                                                                                                    | ijosKemia                |                        |                          |                       |       |                       | Try 10 FREE<br>practice problems |
| Latest Activity                   |                                        | Latest Activity                                                      | FICTUR SETS               |                | 1.4.11                                                                                                    |                          |                        |                          |                       |       | At Kindergarten       | ≤ 6th Grade                      |
| Your Study Sets                   |                                        |                                                                      |                           |                | Kozna                                                                                                    | apı ne                   | evek                   |                          |                       |       | 1st Grade             | 🖉 7th Grade                      |
| Settings                          |                                        |                                                                      |                           |                | added to Szervetlen i                                                                                                    | kémia                    |                        |                          |                       |       | ± 2nd Grade           | ≈ 8th Grade                      |
| Help Centre                       | 4                                      | A FEW MINUTES AGO                                                    |                           |                | 000                                                                                                    |                          |                        |                          |                       |       | 06 are Grade          | X <sup>-</sup> Algeora 16.2      |
| THE CLASSES                       |                                        | 12 terms – 😹 Lejoskamia<br>Molekulák térbeli alakja (molekula neve-a | lakja) 💼                  |                |                                                                                                    |                          |                        |                          |                       |       | 🚊 Sth Grade           | Σ Precalculus                    |
| Create a class                    |                                        | IN AUGUST 2018                                                       |                           |                | <u></u>                                                                                                    | ()                       | 0                      | <b>(</b> )))             |                       | F     | 6                     |                                  |
| NUR FOLDERS                       |                                        | 37 terms 😸 Lajosternia<br>Köznapi nevek 🙃                            |                           |                | FLASHCARDS                                                                                                    | LEARN                    | WRITE                  | SPELL                    | TEST<br>70% LAST TRY  | MATCH | GRAVITY               |                                  |
| Szerves kémla<br>Szervetlen kémla |                                        | 24 lerms 😹 Lajoskonija<br>Česnostákok al Adliftása 🙃                 |                           |                | Interaction applicate Alexandrea.                                                                                                    |                          |                        |                          |                       |       |                       |                                  |
| A 6 1                             | 61                                     | CARDING COMMENT                                                      |                           | - R 1976       | - C ()                                                                                                    |                          |                        |                          |                       |       |                       |                                  |

#### Feladatsorok (szókártyák) készítése

A "Create" gombra kattintva adjuk meg a téma címét (Title), kinek a számára lehet látható a feladatsor, illeszthetünk be képet, diagramot. Majd az oldalon lefelé gördülve sorban megadhatjuk, mi kerüljön a kártya két oldalára (pl. vegyület neve – képlet).

| 🗸 🕼 suldidu'i dawae alwani 🗴 🗸 — dawaele a qualezani : X 🌾 🛛 Wia (du'u'u i eo mirejo: "X 🔨 Q Conte a awa                        | etudy set   C X                                          | A - 0 -                                 | Investors guidetcom :                                                                  | x () Mix Quilluit et minipo: x Q Dowles a new mucy ref ( x              | <b>Δ</b> = σ =                         |
|----------------------------------------------------------------------------------------------------|----------------------------------------------------------|-----------------------------------------|----------------------------------------------------------------------------------------|-------------------------------------------------------------------------|----------------------------------------|
| ← → C Q = Biztensique Impe//quizkecom/orean-set           ■ Michaelock O dnull II due I HOT_consultat_Q21 II Exclination_2218 0 |                                                          | 0、☆   1                                 | ← → C ① ■ Batensiess   https://quidet.com/c ■ Bialensiest G Grad E for ■ Inter ₱ ₱00 m | raite ort<br>wenter 02 📕 Brolenkis 2018-0                               | 0, 🕁 🗄                                 |
| Quizlet Q Search 📳 Create                                                                                                    | Upgrade to<br>Teacher                                    | z LajosKomis 👻                          | Quizlet Q Search 1                                                                     | 1 Croate                                                                | Upgrada to<br>Teachari 👘 LajosKarria 👻 |
|                                                                                                    |                                                          |                                         |                                                                                        | Options >                                                               | <                                      |
| Create a new study set                                                                                                    |                                                          | Create                                  | Create a new study set<br>Saved under 1 mm ago                                         | VISIBLE TO EDITABLE BY                                                  | Create                                 |
| Köznapi nevek                                                                                                    |                                                          |                                         | Köznapi nevek                                                                          | Everyone<br>Certain Classes<br>Only you can edit this sat               |                                        |
| TITLE<br>• Import from Word, Escel, Google Docs, etc.                                                                           | Visible to everyone Only editable by me<br>Change Change | • • •                                   | virtue<br>+ Import from Word, Excel, Google Docs, e                                    | Users with a password<br>past me<br>Save                                | ditable by me<br>Change 💿 🗊 🚺          |
| Add an an<br>Drag and drop any                                                                                                  | notated diagram<br>mage or choose an image               |                                         |                                                                                        | Add an annotated diagram<br>Drag and drop any image or choose an image. | 0                                      |
| 4 6 💽 😭 🛤                                                                                                    |                                                          | e da anna anna anna anna anna anna anna | a e 💽 🗃 🖬                                                                              |                                                                         | - D 2009<br>2010 20 17                 |

A szópárok beírásánál kiválasztatjuk a kívánt nyelvet (Hungarian), szerencsére elég az első feladatnál, a többinél automatikusan alkalmazza a program. A képlet írásakor "Chemistry" nyelvet kell választanunk, ilyenkor lenyílik egy ablak, onnan tudjuk az alsó és felső indexeket és a megfelelő szimbólumokat kiválasztani. Ha elkészültünk a "Create" gombra kell kattintanunk. Azonnal ki is próbálhatjuk a különböző feladattípusokat. A feladatsort a megfelelő mappába helyezhetjük, vagy megoszthatjuk egy osztállyal is.

| Sevenetis a quiziet.com ( x C M a                                                                                      | QUIZILIT écnimejó? x) Q Create a new study set   ⊂ x    | E - 0 ×                         | BLOVČ: 1 dzenet okazu X V    | Bevezetis a quiziet.com            | н жүр мариала       | mine (c. X X Q Sconepe          | nevek filehoard: X |       |                                           | <b>-</b> •                                                |              |
|----------------------------------------------------------------------------------------------------|---------------------------------------------------------|---------------------------------|------------------------------|------------------------------------|---------------------|---------------------------------|--------------------|-------|-------------------------------------------|-----------------------------------------------------------|--------------|
| ← → C Q ■ Bittonisages Intips://quidtet.com/314331564/au<br>Alaimaziack G Gmail II dra I Index III BPOP_descentett_001 | Interaved Backmetel, 2018 - C                           | u, 17 :                         | ill Atabuatest © Great II or | <ul> <li>Index III 0101</li> </ul> | gmantet (C) 💽 benir | na lak, 2318 - C                |                    |       |                                           | 9. 9                                                      | 1            |
| Create a new study set<br>Saved 3 terms just new                                                                       | Red The Purfect                                         | Create                          | 3 lema 😽 Lapark              | pi ne                              | evek                |                                 |                    |       | Al Kindergartes                           | Cry 10 FEIL<br>profile publices                           | Ì            |
| 1 trisó<br><sub>TERM</sub>                                                                                             | ть ф NasPOs                                             | r. ■ ¢                          | 0000                         | 00                                 |                     |                                 |                    |       | ∞ 3rd Grøde<br>% 4th Grøde<br>▲ Sth Grøde | X <sup>2</sup> Algebra 182<br>Δ Geometry<br>Σ Precalculus | l            |
| SZÓda<br>TERM                                                                                                    | ль ф NazCOs<br>оселетом                                 | 74 🖻 ÷                          | FLASHCARDS                   |                                    | . //<br>WRITE       | <mark>. د(</mark> ) ۱)<br>spell | TEST               | матсн | D, 3<br>GRAVITY                           |                                                           |              |
| szódabikarbóna<br>TEM<br>3                                                                                             | ■ ↓ NaHCO><br>HUNGARIAN ↓ ↓ ↓ ↑ ↓ ↓ ■ T ↓ ↓ ■<br>NaHCO> |                                 | Live                         |                                    |                     |                                 |                    |       |                                           |                                                           |              |
| 💷 e 💽 🚔 💷                                                                                                    |                                                         | 80.00<br>2016-2016<br>2016-2016 | == e 💽 🚔                     |                                    | Acres               |                                 |                    |       |                                           | - N mu                                                    | 11<br>06,17, |

#### Feladattípusok

#### Tanulókártyák (Flashcards)

"Flashcards"-ra kattintva egyenként jelennek meg a kártyák, egyik oldalán a meghatározással (név) a másik oldalon (képlet) a megoldással. A kártyát a "Click to flip"-re kattintva fordíthatjuk meg.

| Q Harbonse Kättrapistere X | BLACKU T COMME CARD        | × (=)                       |                                                                                                    | A - 0            | 🖉 🖓 Harhards Közner Henri 🗙 🏹 👷 20040 1 seset ol | un × /                             |                    | A - 0 - 4        |
|----------------------------|----------------------------|-----------------------------|----------------------------------------------------------------------------------------------------|------------------|--------------------------------------------------|------------------------------------|--------------------|------------------|
| ← → O O B Deterose         | eos   https://euidict.com/ | 90403950/fachares           |                                                                                                    | a, <u>iz</u>     | € → C © B Batomágos   https://quickto            | an (194538958) finitor da          |                    | Q. A 1           |
| E wawathor G onar II       | on Times E por             | onemont/or. E permanellane. | and the second second se |                  | III Glasserande & Dead 🕎 des 📘 IT                | CB, Service (C): 📴 Service, (C): - |                    |                  |
| Quizlet                    |                            | Create                      | Upgrade to<br>Teacher                                                                                                    | alosKemia 👻      | Quizlet Q Search                                 | Create                             | Upgrade<br>Teacher | 🔹 🔞 LajosKemia 🗸 |
| 4 Back                     |                            |                             | 10 - 10 - 10 - 10 - 10 - 10 - 10 - 10 -                                                                                                    |                  | K Back                                           |                                    |                    |                  |
|                            |                            |                             | 1 * *                                                                                                    |                  |                                                  |                                    | 1.0 *              |                  |
| Cards                      |                            |                             |                                                                                                    |                  | Cards                                            |                                    |                    |                  |
| PROGRESS 1/37              |                            |                             |                                                                                                    |                  | PROGRESS 1/37                                    |                                    |                    |                  |
|                            |                            | hypo                        |                                                                                                    |                  |                                                  | NaOCI                              |                    |                  |
|                            |                            |                             |                                                                                                    |                  |                                                  |                                    |                    |                  |
| <ul> <li>Play</li> </ul>   |                            |                             |                                                                                                    |                  | ► FOry                                           |                                    |                    |                  |
| X Shuffle                  |                            |                             | C CLICK TO FLIP                                                                                                    |                  | 1% Shuttle                                       |                                    | G CLICK TO PLIP    |                  |
|                            |                            | 0 0                         | 2 8                                                                                                    |                  | T. Ballan                                        | 0 0                                |                    |                  |
| I Options                  |                            | •                           |                                                                                                    |                  | 3. Options                                       |                                    |                    |                  |
| = 6 💽 🕻                    | 1 🖬                        |                             |                                                                                                    | - 10 1000 - 1000 | == e 💽 🚔 😨                                       |                                    |                    | - B. Mittan      |

Egyesével is léptethetünk, ha a kártya alatti kékeszöld nyílra klikkelünk. De választhatjuk, hogy automatikusan léptessen tovább, ilyenkor a bal oldali menüsorban levő "Play" gombara kell kattintanunk. Az oldalon, nyomon követhetjük, hogy hány kártyát néztünk eddig meg. A kártyákon levő tartalmat a kártya jobb felső sarkában levő ceruzára kattintva még most is javíthatjuk.

A feladattípusok felsorolásánál a második helyen áll a "Learn" ikon, célszerű ezzel a feladattípussal

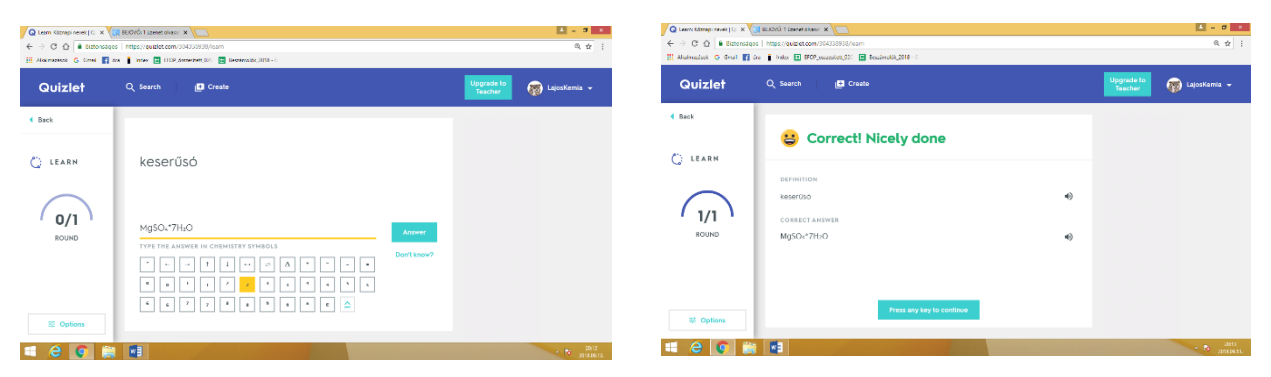

folytatni a tanulást. Ebben a feladatban a megadott fogalomhoz tartozó választ kell begépelni, majd az "Answer" gombra kell kattintani. Helyes válasz esetén "Correct! Nicely done" felirat jelenik meg. A baloldali menüsávban láthatjuk, hogy hányadik kérdésnél tartunk. A feladat folytatásához a lap alján. középen látható "Press any key to continue"-re kattintsunk.

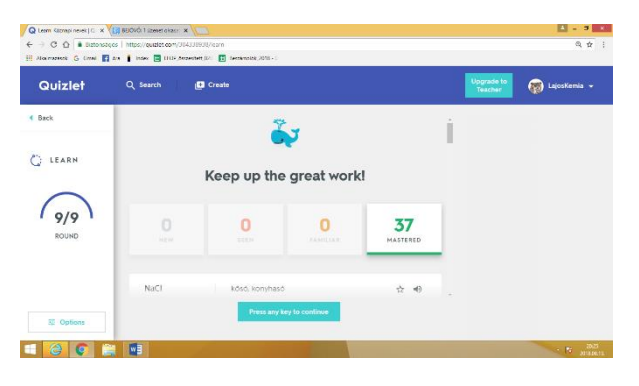

A feladatsor befejezésekor láthatjuk a helyes megoldások számát. A feladatsort újra is indíthatjuk egy újabb feladat variációval.

## Írd be! (Write)

A következő feladattípusnál a megadott meghatározáshoz kell begépelni a megoldást. Szerencsére a program felajánlja az alsó indexeket. Az "Answer" gombra kell kattintani, azonnal megjelenik, hogy helyes (Correct!), vagy helytelen (Incorrect) volt a válaszunk. Ebben az esetben zölddel írva láthatjuk a helyes megoldást. Ha nem tudjuk a választ, akkor a "Don't know"-ra kattintva

| C Station Commentation and C C C C C C C C C C C C C C C C C C C |                                                    |                                               | A Static I Investment X Q Area Lamp news C X                                                                                    |                                                        |  |  |  |
|------------------------------------------------------------------|----------------------------------------------------|-----------------------------------------------|----------------------------------------------------------------------------------------------------|--------------------------------------------------------|--|--|--|
| € -1 C Q ▲ Datancac<br>E Maximum G Lines 🚺                       | an 👔 Index 🧰 1939 Annochet 32 🔟 Gernandik 2016 - 1 | a a 1                                         | ← ○ C O ▲ Baterialges Integr/gutlet.com/1643093/jhunte<br>E Metwarker O Cast III as I New E TCP Arearter III III Berarvalk 2018 | 0, p                                                   |  |  |  |
| Quizlet                                                          | Q, Search 😰 Create                                 | Upgrade to<br>Reacher                         | Quizlet Q Search 🗗 Create                                                                                                    | Upgrade to<br>Teacher 🖉 LajosKenia 👻                   |  |  |  |
| C Back                                                           | -                                                  | Upgeties to remove advants -<br>Code Eliments | 4 Back                                                                                                    | Usgrade to remove adverts                              |  |  |  |
| . Write                                                          | pirit                                              | Don't know                                    | Copy answer                                                                                                    |                                                        |  |  |  |
| IEMAINING 37                                                     | FeS2                                               |                                               | PROMPT<br>REMAINING 36                                                                                                    | EpiCypher 2018                                         |  |  |  |
| NCORNECT 0                                                       |                                                    |                                               | CORRECT B CORRECT                                                                                                    | Biological &     Clinical Frontiers     In Epigenetics |  |  |  |
|                                                                  |                                                    | Spend time<br>detecting,<br>not dispensing    | COPY ANSWER                                                                                                    | November 6-10, 2018<br>Nassau Bahmas                   |  |  |  |
| R Options                                                        |                                                    | Thermo<br>Scientific™<br>Multidrop™           | E Optime                                                                                                    | 1 10g                                                  |  |  |  |
| 1 e 💽 🕯                                                          |                                                    | N mai                                         | = e 👩 🚔 💷                                                                                                    | - 1 mil                                                |  |  |  |

megjelenik a helyes megoldás, amit az alsó vonalra kell másolni.

Folytathatjuk a feladatok megoldását a lap alján levő kék A "Press any key to continue" gombra kattintva. A baloldali menüsorban nyomon követhetjük, hogy hány feladatot sikerült helyesen megoldanunk. A feladatsor végén láthatjuk a teljesítményünket, hány helyes, helytelen megoldásunk volt, milyen volt a százalékos teljesítményünk. Hibás megoldások esetén tovább gyakorolhatunk mindaddig, míg hibátlan megoldásunk nem lesz.

### Párosíts! (Match)

Ez egy gyakorlást segítő feladattípus, amiben a megadott fogalompárokat kell összepárosítani. Játékos verseny, hiszen nemcsak a jó megoldást, hanem az időt is figyelembe veszi a program a pontozásnál.

|                           | Q Match: KZmapi neve | a constant and a constant and a |                                      | SUCOUS COMPANY     | Q Katha Champa navak ( C. X                         |                           | A = 0 A                                            |
|---------------------------|----------------------|----------------------------------------------------------------------------------------------------|--------------------------------------|--------------------|-----------------------------------------------------|---------------------------|----------------------------------------------------|
| 🗄 Alkaimaakaa 🔓 Limki 🚮 A | en 🚦 Index 🔳 Di      | Skjansetanjuli 👔 Benanologjuli - L                                                                                                    |                                      | ← → O O a Batorsão | os https://guizlet.com/364338938/match              |                           | 0、☆                                                |
| Quizlet                   | Q Search             | . 🕅 Create                                                                                                    | Upgrade to<br>Teacher 🔯 LajosKemia 👻 | Quizlet            | Q. Search Create                                    | Upgrade to<br>Teacher     | -                                                  |
| 4 Back                    |                      | Make everything disappear!                                                                                                    |                                      | 4 Back             |                                                     |                           |                                                    |
| 🕞 Hatch                   |                      | Drag corresponding items onto each other to make<br>them disappear                                                                                                    |                                      | 📻 Match            | FeS2                                                | FeO(OH)                   |                                                    |
| тике<br>0.0               |                      | Start game                                                                                                    |                                      | 10ME<br>2.6        | Na <sub>2</sub> CO <sub>3</sub> +10H <sub>2</sub> O | limonit NaOCI             |                                                    |
|                           |                      |                                                                                                    |                                      |                    | pit                                                 | fedőső, káliső<br>NasAlFe |                                                    |
|                           |                      |                                                                                                    |                                      |                    |                                                     | kriolit                   |                                                    |
|                           |                      |                                                                                                    |                                      |                    |                                                     | KU                        |                                                    |
| - e 📀 😫                   |                      |                                                                                                    | • 50 2000 million 10                 | 💷 😂 💽 🕌            |                                                     |                           | - 10 1000 - 10 10 10 10 10 10 10 10 10 10 10 10 10 |

Az összetartozó fogalmakat egymásra kell húzni, ha jó a megoldás, mindkettő eltűnik a képernyőről. Nagyon izgalmas, gyors döntéseket igénylő feladat. Ezt csak akkor érdemes játszani, ha már készségszinten tudjuk az adott témakörhöz tartozó fogalompárokat-

## Feladatlap (Test)

A tanulás utolsó lépese lehet a szoftver által összeállított feladatlap megoldása. A beírt párokból a program többféle feladattípust is kreál. A program az elkészített kártyák számától függően készíti a feladatsort. Minél több kártyánk van, annál több feladat lesz egy-egy feladattípusnál. A feladatsor online is megoldható, de ki is nyomtathatjuk. Az első (Written questions) a megadott fogalomnak megfelelő választ, jelen esetben képletet kell beírni.

| 🖉 EDOR Haunstatuu x) Q Taa Kanad nook j O. x 💶 |                                                      |                                                                   | SLUVÚ 1 Spenet skase X   | / 😒 BLUDIÚ I Izeret diver 🗴 📿 lett (Scrept House) (Q. 🗴   |                           |                                                                                                    |  |  |
|------------------------------------------------|------------------------------------------------------|-------------------------------------------------------------------|--------------------------|-----------------------------------------------------------|---------------------------|----------------------------------------------------------------------------------------------------|--|--|
| ← → C ☆ Botonsign                              | is https://guitiet.com/304338938/test                | Q. 🕁 1                                                            | ← → C ☆ 🕯 Datored        | ← → C 🏠 🌢 Batorstops   https://quitiet.com/304338330/test |                           |                                                                                                    |  |  |
| 🔢 Alkelmetelok 🗯 Grai 🛐 d                      | tes 🚦 Index 🔛 (FOP,dessentet,SI) 🔚 Dessémolisk,2010C |                                                                   | 🖽 Jänkrazienie 🕤 Canal 📕 | Ana 🚦 Mara 🔛 (TER Anterior St. 🔛 Sertana                  | MAC/9018 = 1              |                                                                                                    |  |  |
| 4 Back                                         | 5 Written questions                                  | Upgrade to remove adverts<br>Only S/month                         | 4 Back                   | 5 Matching questions                                      |                           | Upgrade to remove adverts<br>Only S/month                                                                                                    |  |  |
| Test                                           | 1. égotoll mász                                      |                                                                   | E Test                   | 1 CaSO+                                                   | A. Itorsó<br>B. limonit   |                                                                                                    |  |  |
|                                                | 1 VPE THE ANSWER 2 3 4 6                             |                                                                   |                          | 2 Na252O3                                                 | C, glaubersó<br>D, knolit |                                                                                                    |  |  |
|                                                | 2. gipsz, alabástrom                                 | Spand time                                                        |                          | 3 NdzAlFe<br>4 Ndz504                                     | E. anhidrit               | Spend time<br>detecting,                                                                                                    |  |  |
|                                                | 3. truo                                              | detecting,<br>not dispensing<br>Themo<br>Scientific <sup>TM</sup> |                          | 5 FeO(OH)                                                 |                           | Thermo<br>Scientific <sup>TM</sup><br>Multidrop <sup>TM</sup><br>Combil Researce                                                                                                    |  |  |
| Print test                                     | TYPE THE ANSWER                                      | Mutarop**<br>Combi Reagent<br>Dispensor                           | Print test               | 5 Multiple choice question                                |                           | Dispenser                                                                                                    |  |  |
|                                                | 4. hamuzsir                                          | Shop Now                                                          | = e 💽                    |                                                           |                           | Topicarian and the second second seco |  |  |
|                                                |                                                      |                                                                   |                          |                                                           |                           |                                                                                                    |  |  |

A második feladatnál (Matching questions) a képletek elé kell a vegyületekhez tartozó betűket beírni. A már beírt képletek ilyenkor elhalványulnak. Az azt követő feladat (Multiple choice questions) egy egyszerű választás, a megadott vegyület helyes képletéhez karikára kell kattintani.

| C BEOVO 1 Jamet o hazz 🛪 📿 Test Konnec lan-rei (Ou 🛪 🦲 |                                                            | ■ - ○ ×                                     | BECOVER 1 Exercit diversit 1 K                           | A = 7 A                                                      |                                                     |
|--------------------------------------------------------|------------------------------------------------------------|---------------------------------------------|----------------------------------------------------------|--------------------------------------------------------------|-----------------------------------------------------|
| ← → C ☆ a Butonsi                                      | igos   https://quiziet.com/304338938/test                  | 0, 🕁 I                                      | ← → C ① a Betronigns   https://pairiet.com/00/33598/heat |                                                              | 0. ¢ I                                              |
| 🔛 Allahazásak 🤤 Grazi 📑                                | an index 🔚 (FO7, daaran bett, 52) 🔛 Beaudwold (k, 2214 - 0 |                                             | 🗄 Altamasisek 👩 Greek 📑                                  | os 👔 Index 🔛 EFOF, danacaskett, 021 🔛 Benacimotics, 2018 - 0 |                                                     |
| Back                                                   |                                                            | Upgende to remove adverts<br>Only \$1/month | < Back                                                   |                                                              | Upgrade to remove adverta  Only \$Umonth            |
| Test                                                   | 5 Multiple choice questions                                |                                             | P Test                                                   | 5 True/False questions                                       |                                                     |
|                                                        | 1. fedőső, kálisó                                          |                                             | -                                                        | 1. ktormesz → MgSO4°7HzO                                     |                                                     |
|                                                        | O NACI                                                     |                                             |                                                          | O True                                                       |                                                     |
|                                                        | Оксі                                                       |                                             |                                                          | O Febre                                                      |                                                     |
|                                                        | O KNO3                                                     |                                             |                                                          | U Take                                                       |                                                     |
|                                                        | ○ MgO                                                      |                                             |                                                          | 2. magnezit $\rightarrow$ FeCOs                              |                                                     |
|                                                        |                                                            | Spend time                                  |                                                          | O True                                                       | Spend time                                          |
|                                                        | 2. magnetit, mágnesvasérc                                  | not dispensing                              |                                                          | O False                                                      | detecting,<br>not dispensing                        |
|                                                        | O REGA                                                     | Thermo                                      |                                                          |                                                              | Thermo                                              |
|                                                        | O CACDA                                                    | Scientific III<br>Multidrop <sup>TM</sup>   |                                                          | 3. hypo → NáOCJ                                              | Scientific <sup>TM</sup><br>Multidene <sup>TM</sup> |
| Print test                                             | O CaSO+                                                    | Combi Reagent                               | Print best                                               | O true                                                       | Combl Reagent                                       |
|                                                        | O FeCOs                                                    | Dispenser                                   |                                                          |                                                              | Dispenser                                           |
| nº Options                                             |                                                            | Shop Now                                    | 雅 Options                                                | O False                                                      | Shop Now                                            |
| 📲 🥹 🕥 🛊                                                |                                                            | Pr 2010                                     | == 😂 🜍 🇯                                                 |                                                              | Re strategies.                                      |

Végül az utolsó (True/False questions) feladatnál, el kell dönteni, hogy a megadott állítás helyes vagy sem. A feladatsor megoldása után a lap alján levő kék "Check answers" gombra kattintsunk!

| BEOVO: 1 (connet phone X | Q Sec Krosp seek Q. X                                     | L - 0 L                                                                                                    |
|--------------------------|-----------------------------------------------------------|----------------------------------------------------------------------------------------------------|
| ← → O ① ■ 0 ctores       | agos   Mitps://quiztet.com/314330135/tcs1                 | Q & 1                                                                                                    |
| II Holmankos G Emai E    | an 👔 Index 🚺 2009, Anzenhet, 201 🚺 Sectionality, 2013 - 1 |                                                                                                    |
| < Back                   | It should be -> Cat(OCI)e                                 | Spipoule to remove adverts<br>Civity Schwarth                                                                                                    |
| 0                        | 2. magnezit → FcCDs                                       |                                                                                                    |
| Test                     | CORRECT                                                   |                                                                                                    |
|                          | ✓ False                                                   |                                                                                                    |
| PRADE                    | It should be → MgCO1                                      | EpiCypher 2018                                                                                                    |
| 95%                      | 3 hipo → NAOCI                                            | Biological &<br>Clinical Prontiers<br>in Epigenetics                                                                                                    |
|                          | ✓ True                                                    | November 6-10, 2018<br>Nassau, Dahamas                                                                                                    |
|                          | 4. kuprit → CurO                                          | L.E.A.MIN. MILITE                                                                                                    |
|                          | CORRECT                                                   |                                                                                                    |
|                          | ✓ True                                                    |                                                                                                    |
| Print text               |                                                           |                                                                                                    |
|                          | 5. homailt Fe2Os                                          | inter and in the second second s |
| 32 Options               | CORRECT                                                   |                                                                                                    |
|                          | - Die                                                     | handle second                                                                                                    |
| II Options               | CORRECT<br>V Dire                                         |                                                                                                    |

A baloldali menüsorban láthatjuk a megoldások számát, és a teljesítményünket. Középen a kijavított feladatsort, zölddel jelölten a helyes válaszokat. Az igaz hamis feladatnál, ha hamis volt a válasz, láthatjuk a jó választ is. Ha új feladatsor szeretnénk összeállítani, megoldani a "Create new test"-re kattintani.

Tapasztalataim szerint a Kahoot-os pontszerzésnek talán a legnagyobb hátránya, hogy nem csak a helyes válaszokra adott pontokat számolja a program, hanem azt is, hogy milyen gyorsan válaszolnak a diákok. A versenyszellem miatt sokan anélkül, hogy alaposabban és kritikusan végig nem olvassák a feladatokat, már nyomják is az általuk helyesnek vélt válasz piktogramját. Összefoglalóan azt mondhatjuk, hogy a Kahoot kiváló gyors formatív visszajelzésként használható, emellett a Kahoot-ban szerzett pontokat beszámíthatjuk a tanulók értékelésébe.